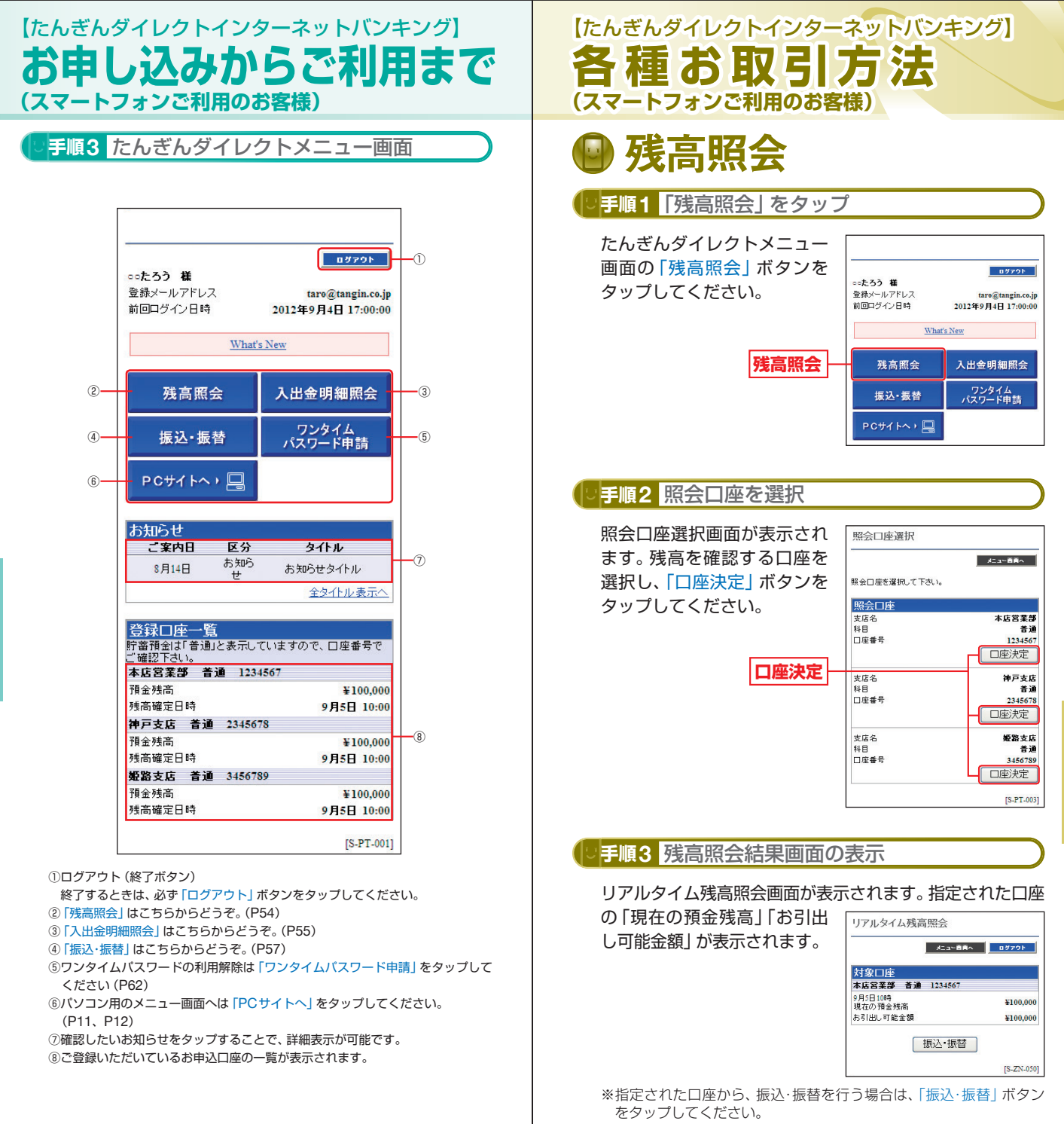

54

スマ

トフォンご利用

のお客様